When you login the first time, the **Draft Time screen** is what you will see – It gives an overview of our rules and what you will need to do in order to select your first team. To start, you can either select the **Manage Roster link** at the top or the **Select Your Roster button** at the bottom. Before doing so, please take a moment to read through our information, particularly to familiarize yourself with the notes on **Trade** and **Early Submission**.

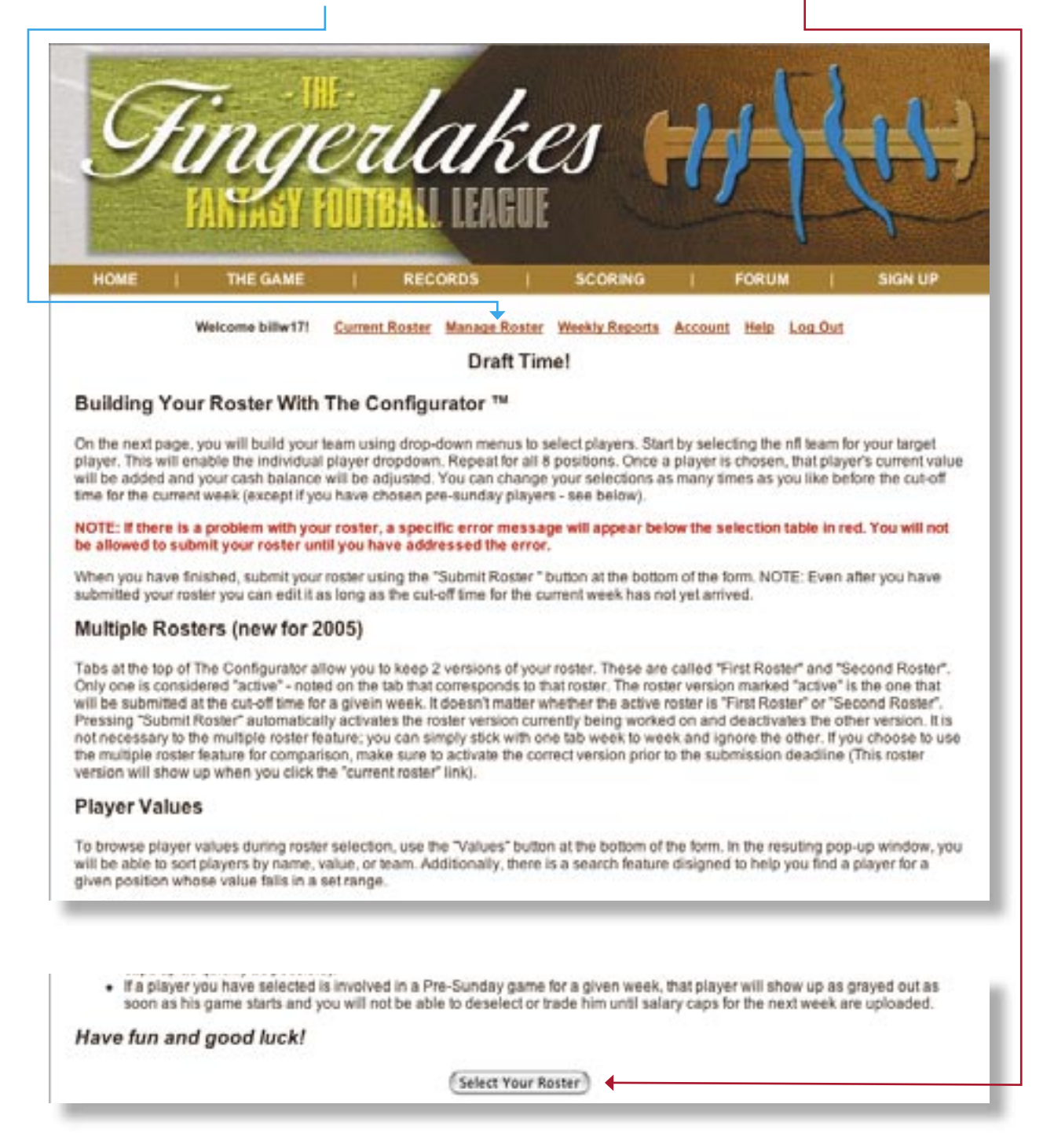

The Configurator<sup>M</sup> is a tool that we've developed for online team selection that offers each coach a pull-down environment, which is fully searchable by team, value, name or position. Based on your login, your team's **salary cap** and available **trades** are clearly listed.

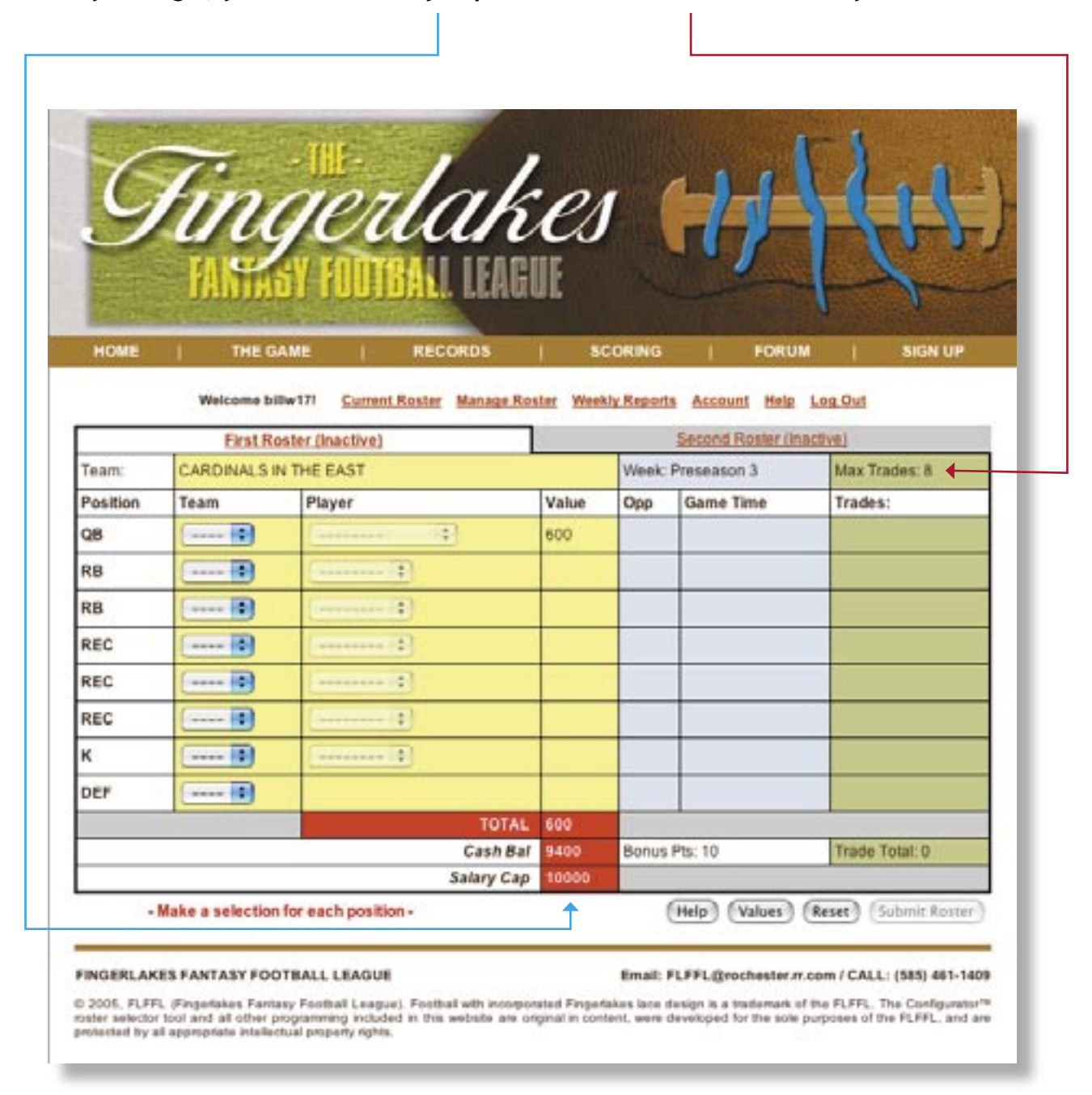

New in 2005, for comparison and evaluation, each coach has the ability to generate 2 rosters. Please bear in mind that ultimately **only one roster may be submitted!** 

Start your roster selection by **picking a team**, which gives you **all available players** at that position for that team — then choose your player. When you do so, his value, his team's weekly opponent, game start time and trade status automatically fill in. You may pick your roster's positions in any order.

| 5.00         | and the second       | THE             | Carried and         | in the     |            | Augente I           | - 1                       |    |
|--------------|----------------------|-----------------|---------------------|------------|------------|---------------------|---------------------------|----|
| 16           | 1                    | - UHC           | 1 1                 |            | -          | 1 1                 | 1 . 1 3                   | Y  |
| 9            | TIN.                 | alei            | TAK                 | PI         |            | <u>B</u> B          | REFE                      |    |
| -            | 400                  | 100             | uuu                 |            | THER.      |                     |                           |    |
| Lange of the | TANIN                | SY FUU          | BALL LLAU           | Ut         |            | all a state         |                           |    |
| 2 and        | of the second second | E. Contraction  |                     |            |            |                     | the statement             |    |
| HOME         | THE G                | AME             | RECORDS             | 1 5        | CORING     | FORUM               | SIGN UP                   |    |
|              | Welcome bi           | Bw171 Curren    | nt Roster Manage Re | oster Week | dy Reports | Account Help I      | og Out                    |    |
|              | First R              | ster (Inactive) |                     | 1          |            | Second Roster (Inac | tive)                     | i. |
| Team         | CARDINALS I          | N THE EAST      |                     |            | Week: Pre  | iseason 3           | Max Trades: 8             |    |
| Position     | Team                 | Player          |                     | Value      | Орр        | Game Time           | Trades:                   |    |
| QB           | IND 😜                | Manning,        | P: IND              | 3080       | at DEN     | Sat 8:00 PM         |                           |    |
| RB           |                      |                 | -                   |            |            |                     |                           |    |
| RB           |                      | Comment         | (1)                 |            |            |                     |                           |    |
| REC          |                      |                 | 1                   |            |            |                     |                           |    |
| REC          | 0                    |                 | •                   |            |            |                     |                           |    |
| REC          | 1                    | [               |                     |            |            |                     |                           |    |
| к            | 1                    |                 | 1                   |            |            |                     |                           |    |
| DEF          |                      |                 |                     |            |            |                     |                           |    |
|              |                      |                 | TOTAL               | 3080       |            |                     |                           |    |
|              |                      |                 | Cash Bal            | 6920 🔶     | Bonus Pts  | : 10                | Trade Total: 0            |    |
|              |                      |                 | Salary Cap          | 10000      |            |                     |                           |    |
| •            | Make a selection     | for each posit  | ion -               |            | 0          | telp) (Values) (    | Reset) (Submit Roster)    |    |
|              |                      |                 | 2                   |            |            |                     |                           | 1  |
| PINGERLAK    | ES FANTASY FOC       | TBALL LEAGU     |                     | 00110000   | Email: FL  | FFL@rochester.m.c   | om / CALL: (585) 461-1409 |    |

With each selection a a running total is calculated giving you your **available cash balance** at all times. This is also true of your **available trades** when relevant (not applicable in weeks 1 and 7 as well as our playoffs, weeks 14-17).

<sup>© 2005,</sup> FLFFL (Fingerlakes Fantasy Football League). Football with incorporated Fingerlakes lace design is a trademark of the FLFFL. The Configurator™ roster selector tool and all other programming included in this document are original in content, were developed for the sole purposes of the FLFFL, and are protected by all appropriate intellectual property rights.

When you've selected **8 positions without exceeding your budget or available trades**, the **Submit Roster buttom** will become active.

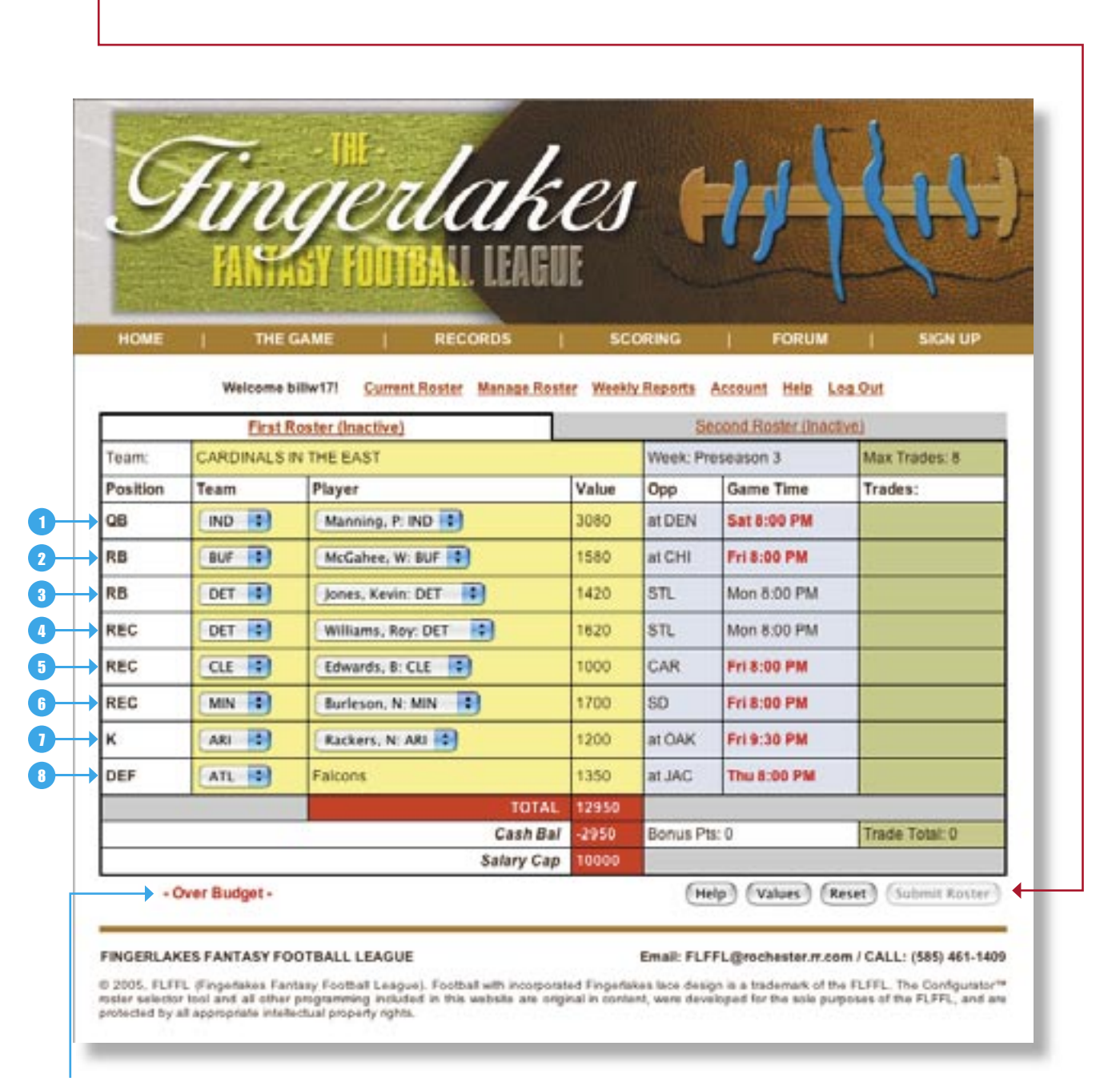

If you've spent too much money or traded too many players (when applicable), you will receive an error message. If generated, you must fix your roster accordingly to be able to submit it.

<sup>© 2005,</sup> FLFFL (Fingerlakes Fantasy Football League). Football with incorporated Fingerlakes lace design is a trademark of the FLFFL. The Configurator™ roster selector tool and all other programming included in this document are original in content, were developed for the sole purposes of the FLFFL, and are protected by all appropriate intellectual property rights.

If you wish to access the searchable database, select the **Values button** at the bottom of the configurator.

|     |               | OTBALL LEAGUE    |       | Email: FLF | FL@rocheste | er.m.com | CALL: (585) 461-1 |
|-----|---------------|------------------|-------|------------|-------------|----------|-------------------|
|     | Over Budget - |                  |       | H          | Hp) (Values | Re       | (Submit Roster    |
|     |               | Salary Cap       | 10000 |            | +           |          |                   |
|     |               | Cash Bal         | -2950 | Bonus Pt   | s: 0        |          | Trade Total: 0    |
|     |               | TOTAL            | 12950 |            |             |          |                   |
| DEF | ATL           | Faicons          | 1350  | at JAC     | Thu 8:00 9  | PM       |                   |
| к   | ARI           | Rackers, N: ARI  | 1200  | at OAK     | Fri 9:30 Pl | м        |                   |
| REC | MIN 💽         | Burleson, N: MIN | 1700  | SD         | Fri 8:00 Pl | м        |                   |
| NEG | CLE           | Edwards, B: CLE  | 1000  | CAR        | Fri 8:00 PI | м        |                   |

## It will give take you to a seperate screen with 4 search options

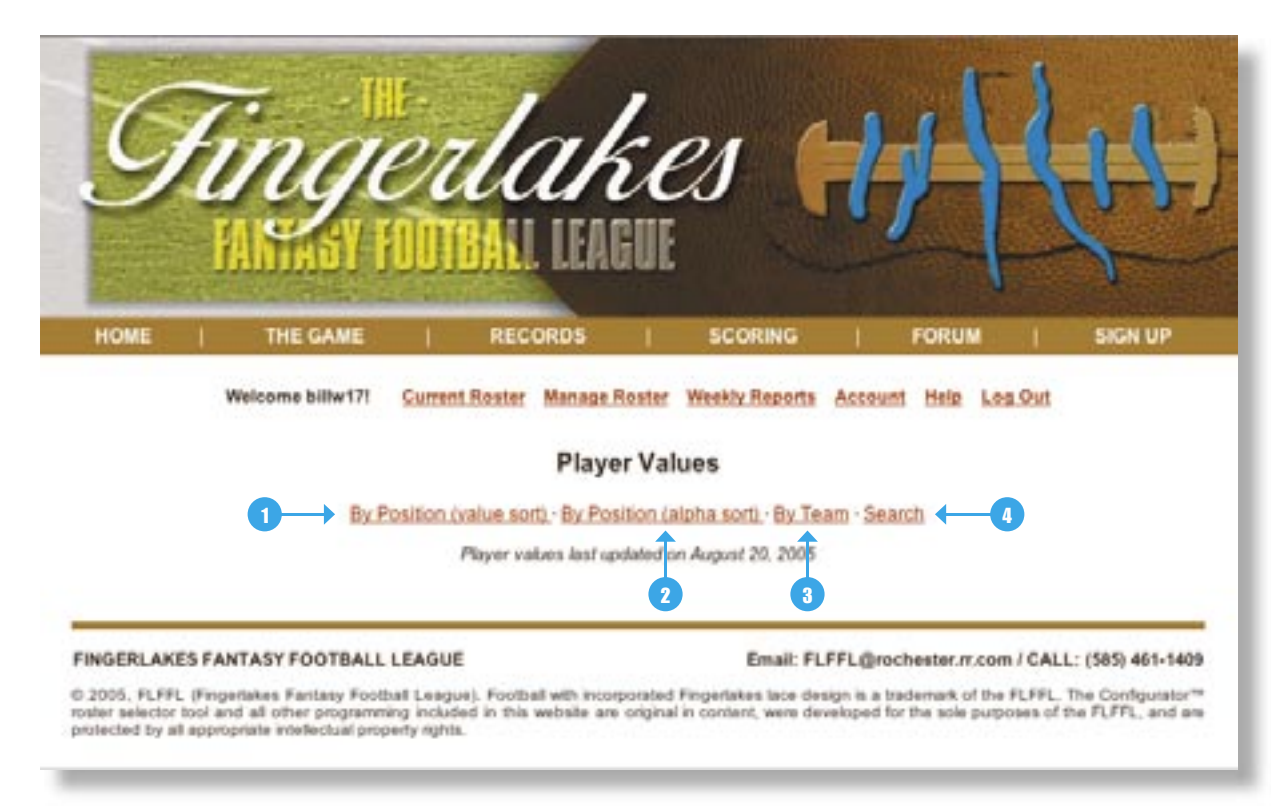

The By Position (value sort) link sorts all players at each position in order of value.

| By Position (value sort) · By Position (alpha sort) · By Team · Search |      |                     |      |                      |                        |                    |       |            |      |
|------------------------------------------------------------------------|------|---------------------|------|----------------------|------------------------|--------------------|-------|------------|------|
| QUARTERBACK                                                            | s    | RUNNING BAC         | KS   | WIDE RECEIVER        | WIDE RECEIVERS KICKERS |                    | DEFEN | SE         |      |
| Manning, P. IND                                                        | 3080 | Holmes, P: KC       | 2920 | Owens, T. PHI        | 2550                   | Akers, D. PHI      | 1650  | Bib        | 1600 |
| Culpepper, D: MIN                                                      | 3080 | Tominson, L: SD     | 2530 | Muhammad, M: CHI     | 2470                   | Vinatieri, A: NE   | 1580  | Steelers   | 1550 |
| McNabb, D: PHI                                                         | 2450 | Barber, T: NYG      | 2530 | Horn, J: NO          | 2380                   | Elam, J: DEN       | 1430  | Patriots   | 1450 |
| Green, T: KC                                                           | 2290 | Westbrook, B: PHI   | 2450 | Walker, J: GB        | 2380                   | Reed, J: PIT       | 1430  | Ravens     | 1400 |
| Volek, B: TEN                                                          | 2290 | Davis, Dom: HOU     | 2370 | Holt, T: STL         | 2300                   | Graham, S: CIN     | 1350  | Redskins   | 1400 |
| Bulger, M: STL                                                         | 2290 | Martin, Curtis: NYJ | 2290 | Johnson, Chad: CIN   | 2210                   | Stover, M: BAL     | 1350  | Falcons    | 1350 |
| Favre, B: GB                                                           | 2210 | Johnson, L: KC      | 2290 | Harrison, M: IND     | 2130                   | Longwell, R: GB    | 1350  | Broncos    | 1300 |
| Griese, B: TB                                                          | 2130 | Alexander, S: SEA   | 2290 | Bennett, D: TEN      | 2130                   | Brien, D: NYJ      | 1280  | Jets       | 1300 |
| Brees, D: SD                                                           | 2050 | James, E: IND       | 2210 | Moss, R: OAK         | 2130                   | Janikowski, S: OAK | 1280  | Buccaneers | 1250 |
| Delhomme, J: CAR                                                       | 1980 | Dillon, C: NE       | 2130 | Gonzalez, T: KG      | 2040                   | Rackers, N: ARI    | 1200  | Bears      | 1250 |
| Brady, T: NE                                                           | 1900 | Jones, Julius: DAL  | 2050 | Wayne, R: IND        | 2040                   | Carney, J: NO      | 1200  | Eagles     | 1250 |
| Plummer, J: DEN                                                        | 1900 | Taylor, Fred: JAC   | 1900 | Driver, D: GB        | 2040                   | Cortez J: DAL      | 1180  | Bengais    | 1200 |
| Vick, M: ATL                                                           | 1900 | Brown, G: TEN       | 1900 | Bruce, I: STL        | 2040                   | Kanding, N: SD     | 1130  | Packers    | 1200 |
| Hasselbeck, M: SEA                                                     | 1820 | Pittman, M: TB      | 1900 | Jackson, D: SEA      | 1960                   | Brown, J: SEA      | 1130  | Panthers   | 1150 |
| Pennington, C: NYJ                                                     | 1740 | Green, Ahman: GB    | 1820 | Mason, D: TEN        | 1960                   | Vanderjagt, M: IND | 1130  | Jaguars    | 1150 |
| Palmer, C: CIN                                                         | 1660 | Jones, T: CHI       | 1820 | Slokley, B: IND      | 1960                   | Dawson, P. CLE     | 1130  | Chargers   | 1150 |
| Roethisberger: PIT                                                     | 1660 | Portis, C: WAS      | 1740 | Gates, A: SD         | 1960                   | Scobee, J: JAC     | 1130  | Colts      | 1150 |
| Brooks, A: NO                                                          | 1660 | McAlister, D: NO    | 1740 | Kennison, E: KC      | 1960                   | Wikins, J: STL     | 1050  | Dolphins   | 1150 |
| Leftwich, B: JAC                                                       | 1580 | Droughns, R: CLE    | 1660 | Clayton, Michael: TB | 1870                   | Hanson, J: DET     | 1050  | Cardinals  | 1150 |
| Collins, K: OAK                                                        | 1580 | Moore, M: MIN       | 1580 | Smith, Jimmy: JAC    | 1870                   | Lindell, R: BUF    | 1050  | Lions      | 1100 |
| Carr, D: HOU                                                           | 1580 | McGahee, W; BUF     | 1580 | Johnson, Andre: HOU  | 1790                   | Koenen, M: ATL     | 1000  | Giants     | 1100 |
| Holcomb, K: BUF                                                        | 1580 | Johnson, Rudi: CIN  | 1580 | Smith, Rod: DEN      | 1790                   | Suisham, S: PIT    | 1000  | Seahawks   | 1100 |
| Rattay, T: SF                                                          | 1500 | Faulk, M: STL       | 1580 | Moulds, E: BUF       | 1790                   | Rayner, D: IND     | 1000  | Texans     | 1050 |
| Harrington, J: DET                                                     | 1340 | Smith, O: MIN       | 1580 | Housh-deh, TJ: CIN   | 1700                   | Lloyd, R: BAL      | 1000  | Browns     | 1050 |
| Ramsey, P. WAS                                                         | 1260 | Dunn, W. ATL        | 1580 | Witten, J: DAL       | 1700                   | Novak, N. CHI      | 1000  | Rams       | 1000 |
| McNair, S: TEN                                                         | 1260 | Suggs, L: CLE       | 1500 | Lele, A: DEN         | 1700                   | Nugent, M: NYJ     | 1000  | Titans     | 1000 |
| Warner, K: ARI                                                         | 1260 | Griffen, Q: DEN     | 1500 | Burleson, N: MIN     | 1700                   | Killeen, R: DET    | 1000  | Saints     | 1000 |
| Flute, D: NE                                                           | 1190 | Lewis, J. BAL       | 1500 | Warrick, P. CIN      | 1700                   | Viniemi, K: SF     | 1000  | Vikings    | 950  |
| Bledsoe, D: DAL                                                        | 1190 | Blaylock, D: KC     | 1420 | Ward, H: PIT         | 1700                   | Ernster, P. DEN    | 1000  | Cowboys    | 950  |
| McCown, J: ARI                                                         | 1190 | Bettis, J: PIT      | 1420 | Chambers, C: MIA     | 1620                   | Jones, T: CLE      | 1000  | Chiefs     | 950  |
| Grossman, R: CHI                                                       | 1180 | Jones, Kevin: DET   | 1420 | Burress, P: NYG      | 1620                   | Beita, X: NYJ      | 1000  | 49ers      | 850  |

The By Position (alpah sort) link sorts all players at each position in alphabetical order.

|                   |      | By Position (v     | alue so | Player Valu       | es<br>sha sor | rt) - <u>By Team</u> - <u>Sear</u> | cħ   |             |      |
|-------------------|------|--------------------|---------|-------------------|---------------|------------------------------------|------|-------------|------|
| QUARTERBACH       | (S   | RUNNING BACK       | KS      | WIDE RECEIVES     | RS            | KICKERS                            |      | DEFEN       | ISE  |
| Alen, J. TB       | 1000 | Abron, Z: CHI      | 600     | Adams, C: DEN     | 200           | Akers, D. PHI                      | 1650 | 49ers       | 850  |
| Anderson, D: BAL  | 1000 | Alexander, S: SEA  | 2290    | Aken, S: BUF      | 510           | Beita, X: NYJ                      | 1000 | Bears       | 1250 |
| Arth, T: IND      | 920  | Alexis, R: JAC     | 600     | Alexander, S: DET | 600           | Bironas, R: TEN                    | 1000 | Bengals     | 1200 |
| Banks, T: HOU     | 880  | Allen, David: JAC  | 480     | Alston, R: CLE    | 430           | Brien, D: NYJ                      | 1280 | Bills       | 1600 |
| Batch, C: PIT     | 920  | Alstott, M: TB     | 630     | Anderson, C: OAK  | 200           | Brown, J: SEA                      | 1130 | Broncos     | 1300 |
| Berlin, B: MIA    | 1000 | Amundson, A: SF    | 600     | Armstrong, D: HOU | 680           | Brown, K: HOU                      | 900  | Browns      | 1050 |
| Bledsoe, D. DAL   | 1190 | Anderson, D: ARI   | 470     | Balley, C: DEN    | 340           | Bryant, M: MIA                     | 900  | Buccaneers. | 1250 |
| Boller, K: BAL    | 870  | Anderson, J: HOU   | 600     | Baker, C: NYJ     | 510           | Carney, J: NO                      | 1200 | Cardinals   | 1150 |
| Bolinger, B: NYJ  | 600  | Anderson, M: DEN   | 1200    | Baker, E: CAR     | 200           | Chandler, J: CAR                   | 380  | Chargers    | 1150 |
| Bouman, T: NO     | 200  | Arrington, JJ: ARI | 1000    | Banks, M. ARI     | 200           | Cortez J: DAL                      | 1180 | Chiefs      | 950  |
| Bowenkamp, J: MIN | 1000 | Askew, BJ: NYJ     | 240     | Bannister, A: SEA | 260           | Cundiff, B: DAL                    | 980  | Colts       | 1150 |
| Boyd, S: TEN      | 1000 | Ayanbadejo, O: ARI | 470     | Bartrum, M: PHI   | 600           | Dawson, P. CLE                     | 1130 | Cowboys     | 950  |
| Brady, T: NE      | 1900 | Barber, M. DAL     | 1000    | Battle, A: SF     | 260           | Dorsch, T: MIN                     | 1000 | Dolphins    | 1150 |
| Bramlet, C: CIN   | 600  | Barber, T: NYG     | 2530    | Becht, A: NYJ     | 430           | Edinger, P. CHI                    | 750  | Eagles      | 1250 |
| Brees, D: SD      | 2050 | Barlow, K: SF      | 1190    | Bennett, D: TEN   | 2130          | Elam, J: DEN                       | 1430 | Faicons     | 1350 |
| Brooks, A: NO     | 1660 | Barnes, D: DAL     | 240     | Berin, E: TEN     | 510           | Elling, A: TEN                     | 200  | Giantis     | 1100 |
| Brunell, M: WAS   | 710  | Baxter, J; HOU     | 200     | Berrian, B. CHI   | 340           | Ernster, P. DEN                    | 1000 | Jaguars     | 1150 |
| Buiger, M: STL    | 2290 | Beasley, F: SF     | 320     | Boldin, A: ARI    | 1530          | Feely, J: ATL                      | 900  | Jets        | 1300 |
| Campbell, J: WAS  | 1000 | Bel, T: DEN        | 870     | Booker, M: MIA    | 940           | France, T: TB                      | 800  | Lions       | 1100 |
| Campbell L CLE    | 1000 | Bennelt M: MN      | 870     | Bradford, C: HOU  | 775           | Gould R: NE                        | 1000 | Packers     | 1200 |

The **By Team link** sorts all players by their team. If you know you want a player from a specific team, use this option.

|                                                                                                    | MELLOCHERCLEURING, MUL                                                                                                    | reason implies acting by reason openion |  |
|----------------------------------------------------------------------------------------------------|----------------------------------------------------------------------------------------------------|-----------------------------------------|--|
| AFC                                                                                                    |                                                                                                    | PLAYER VALUES BY NFL TEAM               |  |
| NORTH<br>Balimore Ravens<br>Cincental Bengals<br>Cleveland Browns<br>Pittsburgh Steelens<br>SOUTH<br>Houston Taxans<br>Indenspols Cotts<br>Jacksonville Jazuers<br>Tennessee Tiana | EAST<br>Buffalo Bills<br>Mierri Dolphins<br>New England Patriots<br>New York Jela<br>WEST<br>Deriver Broncos<br>Kansas City Chiefs<br>Cakland Raders<br>San Dirac Chargers | Please Select Team at Left              |  |
| NFC                                                                                                    |                                                                                                    |                                         |  |
| NORTH<br>Chicago Bears<br>Dattot Lons<br>Green Bay Packers<br>Minnesota Vikings                                                                                                    | EAST<br>Datas Cowboys<br>New York Giants<br>Philadelphia Eagles<br>Washington Redsking                                                                                     |                                         |  |
| SOUTH<br>Alanta Falcons<br>Carolina Panthers<br>New Orleans Saints<br>Tampa Bay Buccaneers                                                                                         | WEST<br>Arizona, Gardinala<br>San Francis co. 49ens<br>Seattle: Seatowiks<br>St. Louis Rams                                                                                |                                         |  |

The **Search link** offers value specific range options for each position — It is very useful if you have only a certain amount left to fill the last position(s) on your roster — For the purposes of example, you would set the max value at the balance available and hit search, which would yield all available options to you.

|                          |                             | 0.670                       |          |
|--------------------------|-----------------------------|-----------------------------|----------|
|                          | Player Valu                 | les                         |          |
| By Position (w           | lue sort) - By Position (al | pha sorti · By Team · Searc | ch       |
| Search for a Quarterback | with min value              | and max value               | (Search) |

The FLFFL produces each week a number of reports — Most reports are provided in a pdf format with the balance being online. Of particular interest, the **Hot Sheet** details the choices at each position which have yielded the highest points in a given week as well as year-to-date.

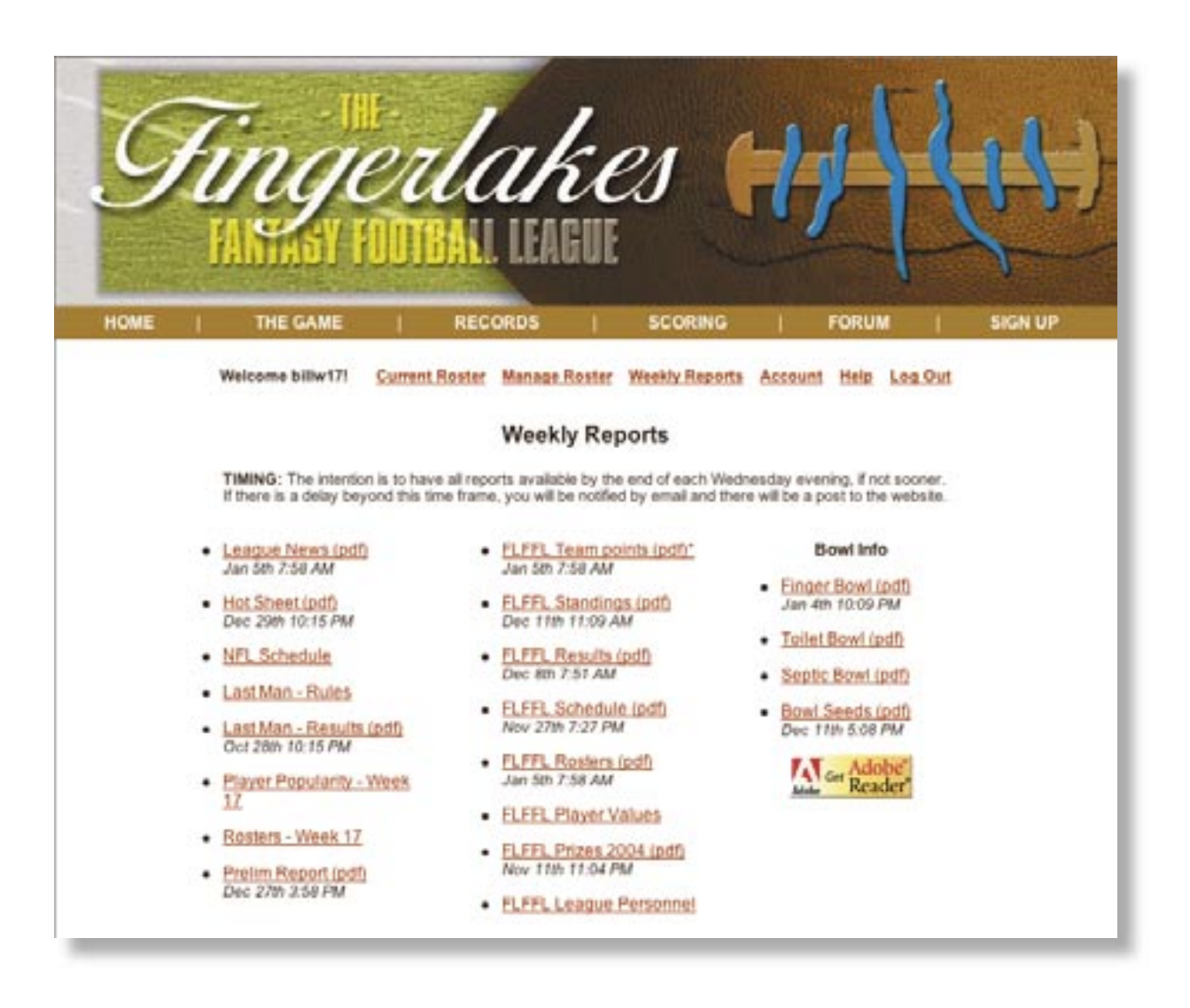

After every given week of play, all results are listed here — The first report to update is typically the **Prelim** as we strive to have it ready prior to Monday Night Football. The final report, **Results**, is due by Wednesday evening of each week.

Come week 13, when our playoffs roll around, all **Bowl Info** is found here. Most coaches will also want to take a look at our **Prize List** too. And if you ever want to know who's doing what league-wise, our **Personnel** are posted here as well.

<sup>© 2005,</sup> FLFFL (Fingerlakes Fantasy Football League). Football with incorporated Fingerlakes lace design is a trademark of the FLFFL. The Configurator™ roster selector tool and all other programming included in this document are original in content, were developed for the sole purposes of the FLFFL, and are protected by all appropriate intellectual property rights.

## **ROSTER VIEWING**

No later than kick-off of the night game on Sunday — most weeks much sooner — all rosters are available for public viewing, including most importantly, those of your opponent or key division rivals. They are listed on the left hand side and become viewable when clicked.

| China                                 | PAL                                                                                                    | aker                                                |                                 | 1121               |  |  |  |  |
|---------------------------------------|----------------------------------------------------------------------------------------------------|-----------------------------------------------------|---------------------------------|--------------------|--|--|--|--|
| July                                  | Qua                                                                                                    | uns                                                 | JTT                             |                    |  |  |  |  |
| A STAN                                | FILTTRA                                                                                                    | I IFAGUF                                            |                                 |                    |  |  |  |  |
|                                       | 100100                                                                                                    | In BELLING                                          |                                 | 1. 1               |  |  |  |  |
| HOME I THE GAME I                     | TUTORIAL I                                                                                                    | RECORDS   SCO                                       | RING I FORUM                    | I FAQ   SIGN UF    |  |  |  |  |
| Contraction of the Contraction of the |                                                                                                    |                                                     |                                 |                    |  |  |  |  |
| Welcome billw17                       | Current Rost                                                                                                    | er Manage Roster Weekly R                           | leports Account Hel             | E Log Out          |  |  |  |  |
|                                       | 220                                                                                                    | 200 00 <u>2</u> -00-0000000000000000000000000000000 |                                 |                    |  |  |  |  |
|                                       | Ros                                                                                                    | sters - Preseason, we                               | ek 3                            |                    |  |  |  |  |
| BABBAGANOUSH SPECIALS                 | FLAMING THUMBTACKS - Preseason, week 3                                                                                                    |                                                     |                                 |                    |  |  |  |  |
| ROCHESTER RAIDERS                     |                                                                                                    |                                                     |                                 |                    |  |  |  |  |
|                                       | Position                                                                                                    | Name                                                | Team                            | Value              |  |  |  |  |
|                                       | QB                                                                                                    | Losman, JP: BUF                                     | BUF                             | 1000               |  |  |  |  |
|                                       | RB                                                                                                    | Dunn, W: ATL                                        | ATL                             | 1580               |  |  |  |  |
|                                       | RB                                                                                                    | Williams, S: BUP                                    | BUP                             | 870                |  |  |  |  |
|                                       | WR                                                                                                    | Graham, D: NE                                       | NE                              | 1020               |  |  |  |  |
|                                       | WR                                                                                                    | Johnson, Andre: HOU                                 | HOU                             | 1790               |  |  |  |  |
|                                       | apore                                                                                                    | amith winny JAG                                     | 240                             | 1470               |  |  |  |  |
|                                       | -                                                                                                    | Chandler, J: CAR                                    | CAR                             | 360                |  |  |  |  |
|                                       | and the second second s | Parcons                                             | Total                           | 0000               |  |  |  |  |
|                                       |                                                                                                    | reauce - new true week                              | Cook Balance                    | 8800               |  |  |  |  |
|                                       |                                                                                                    |                                                     | Cash Dalance                    | 10000              |  |  |  |  |
|                                       |                                                                                                    |                                                     | Janary Gap                      | 10000              |  |  |  |  |
|                                       |                                                                                                    |                                                     | Reput Relate                    | 9                  |  |  |  |  |
|                                       |                                                                                                    |                                                     | Bonus Points                    | 8.23.2005 3-17 044 |  |  |  |  |
|                                       |                                                                                                    |                                                     | cast opcated                    | 0-23-2005 3.17 PM  |  |  |  |  |
|                                       |                                                                                                    |                                                     |                                 |                    |  |  |  |  |
|                                       |                                                                                                    |                                                     | The second second second second |                    |  |  |  |  |

Though not preferred, **note that the FLFFL still does except phone and email submissions** – Infrequenetly the commissioner is NOT available at 1pm to insure all updates outside of our website submissions, hence the delay in roster posting.

<sup>© 2005,</sup> FLFFL (Fingerlakes Fantasy Football League). Football with incorporated Fingerlakes lace design is a trademark of the FLFFL. The Configurator™ roster selector tool and all other programming included in this document are original in content, were developed for the sole purposes of the FLFFL, and are protected by all appropriate intellectual property rights.